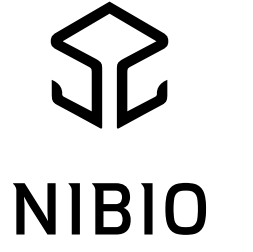

NORSK INSTITUTT FOR BIOØKONOMI

## Veiledning – NFTS Webtrial

#### $Chloé\ Grieu-23/04/2025$

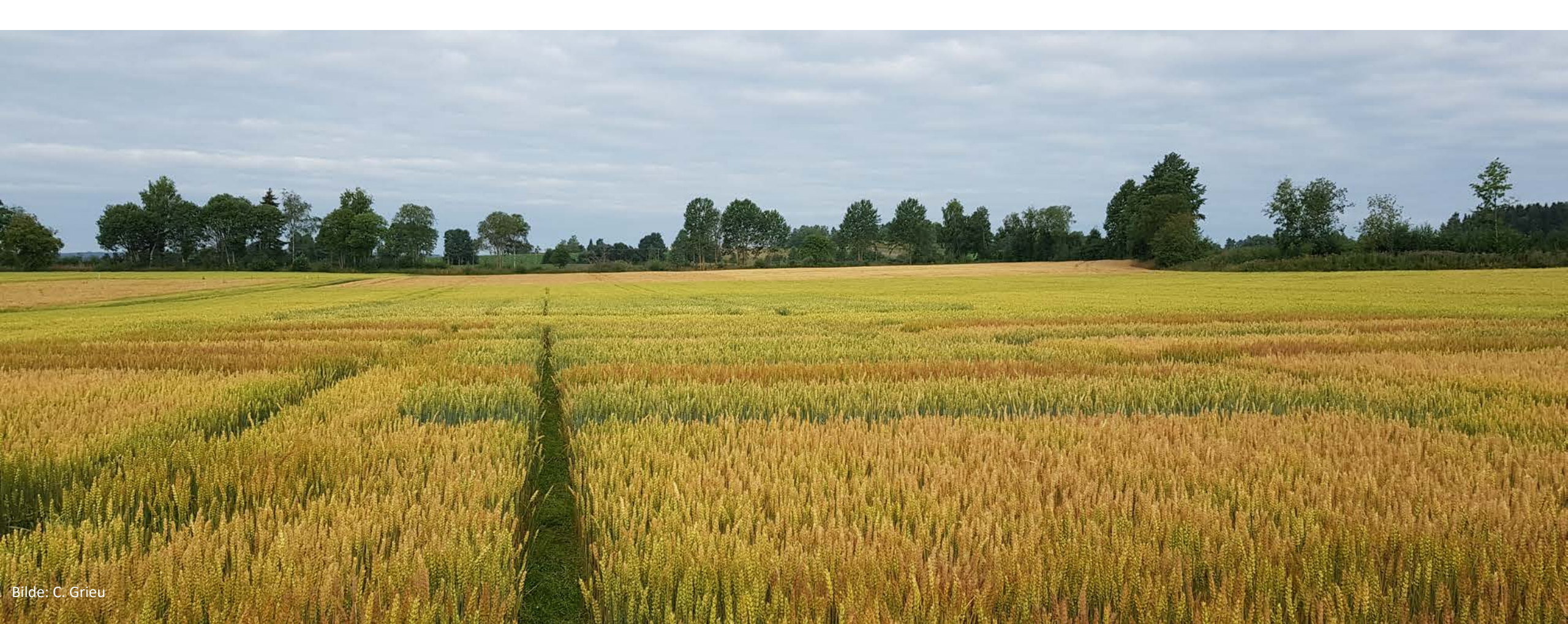

## PC-appen («gammel» NFTS)

- Ute 1. juli 2025
- Nytt nettbasert system
- PC-feltforsøk og forsøksplanlegging moduler erstattes med nettsider
- Administrasjon av forsøk og Landsforsøk oversikt forblir det samme

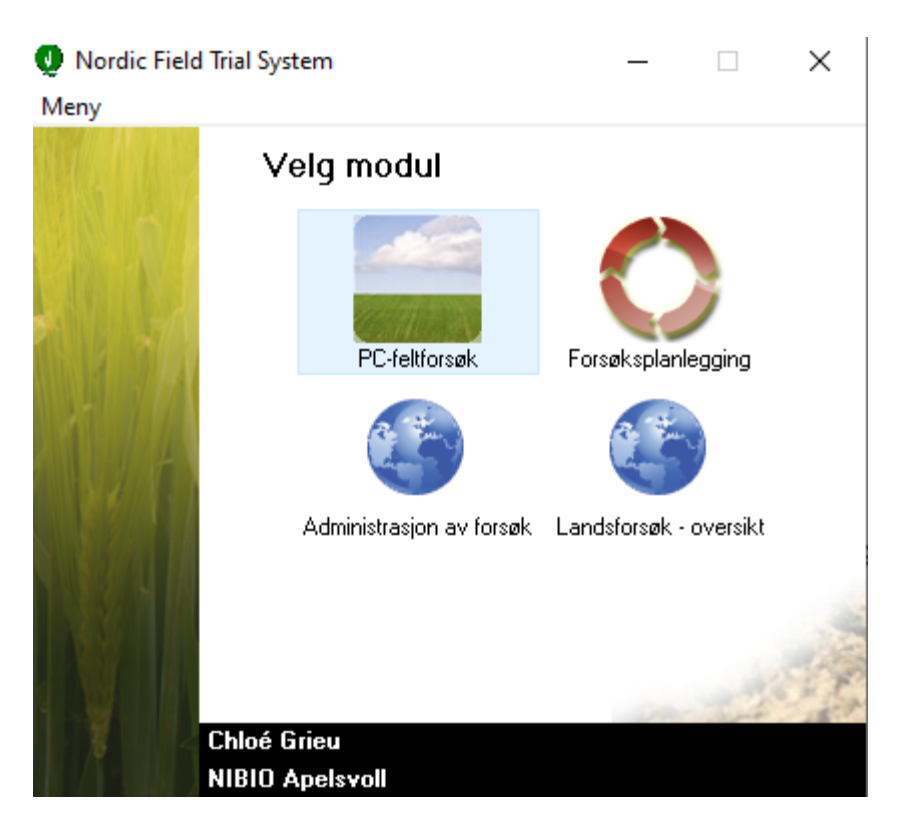

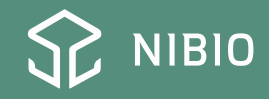

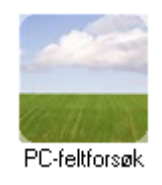

# https://office.webtrial.dk/Trials

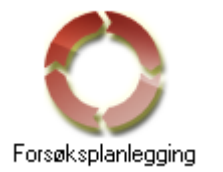

#### https://planning.webtrial.dk/Plans

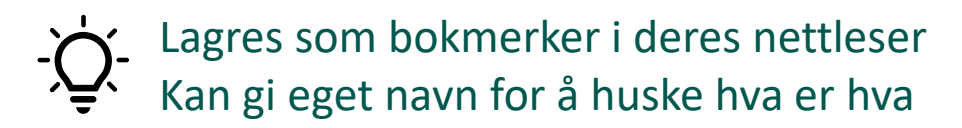

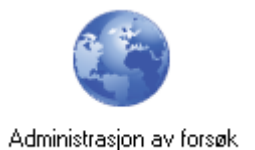

https://nfts.dlbr.dk/Forms/Fordeling.aspx

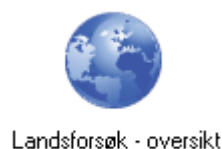

https://nfts.dlbr.dk/Forms/Forside.aspx

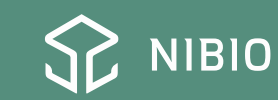

#### NFTS - webtrial

- Gå til https://office.webtrial.dk/Trials
- Velg språk
- Forsøk er organisert per forsøksenhet eller per serie

| Webt        | ial Office    | Mine for | rsøk Inspeksjonsrapporter Administrasj                | r guide Nyhete | r                   |                        |            |             |            | eu Logg ut Norsk Bokmål 🔻 |     |     |             |         |              |       |
|-------------|---------------|----------|-------------------------------------------------------|----------------|---------------------|------------------------|------------|-------------|------------|---------------------------|-----|-----|-------------|---------|--------------|-------|
| Land        |               |          | Forsøksenhet                                          | ŀ              | løsteår             |                        |            |             |            |                           |     |     |             |         |              |       |
| Norge       |               | ÷        | 55. NIBIO Apelsvoll                                   | \$             | 2025 \$             |                        |            |             |            |                           |     |     |             | ③ Hjelp | Forsøksenhet | Serie |
| ⊕ Vis/s     | jul kolonner  | 🗖 Åpne s | stort vindu 🛛 <b>Vis utgåtte forsøk</b> 🗆             |                |                     |                        |            |             |            |                           |     |     |             |         |              |       |
| Forsøks nr. | Plan nr.      | Løpenr.  | Tittel                                                | Grup 🔻         | Forsøksvært         | Ansvarlig <b>Y</b>     | Besøksrap. | (î <b>T</b> | # <b>T</b> | <b>T</b>                  | ₩ ▼ | Ē 🔻 | К 🔻         |         |              |       |
|             | NAPE11032525  | 001 🖸    | Verdiprøving av byggsorter på Østlandet og i Midt     | Velg forsøks   | gn Velg forsøksvert | Magnhild Berge         |            |             |            | $\checkmark$              |     |     | lkke klassi |         |              |       |
|             | NAPE11042525  | 001 🖸    | Verdiprøving av havresorter på Østlandet og i Mid     | Velg forsøks   | gn Velg forsøksvert | Magnhild Berge         |            |             |            | $\checkmark$              |     |     | lkke klassi |         |              |       |
|             | NAPE11052525  | 001 🖸    | Verdiprøving av vårhvetesorter på Østlandet           | Velg forsøks   | gn Velg forsøksvert | Maria Thorkildsen      |            |             |            | $\checkmark$              |     |     | lkke klassi |         |              |       |
|             | NAPE11062425  | 006 🖸    | Verdiprøving av høsthvetesorter på Østlandet          | Velg forsøks   | gn Velg forsøksvert | Maria Thorkildsen      |            |             |            | $\checkmark$              |     |     | lkke klassi |         |              |       |
|             | NAPE11082425  | 007 🖸    | Arter og sorter av høstkorn                           | Velg forsøks   | gn Velg forsøksvert | Maria Thorkildsen      |            |             |            | $\checkmark$              |     |     | lkke klassi |         |              |       |
|             | NAPE11212525  | 006 🖸    | Økologisk dyrking av bygg- og havresorter             | Velg forsøks   | gn Velg forsøksvert | Magnhild Berge         |            |             |            | $\checkmark$              |     |     | lkke klassi |         |              |       |
|             | NAPE1202 2525 | 007 🖸    | Oppfølging av nitrogen-norm i korn                    | Velg forsøks   | gn Velg forsøksvert | Hanne Homb             |            |             |            | $\checkmark$              |     |     | Ikke klassi |         |              |       |
|             | NAPE1213 2525 | 006 🖸    | Gjødslingsstrategier til havre - DiverstyOats         | Velg forsøks   | gn Velg forsøksvert | Annbjørg 🛛 Øverli Kris | te         |             |            | $\checkmark$              |     |     | lkke klassi |         |              |       |
|             | NAPE1214 2525 | 005 🖸    | N-gjødsling til bygg. ProteinBar                      | Velg forsøks   | ign Vollebekk       | Annbjørg 🛛 Øverli Kris | te         |             |            | $\checkmark$              |     |     | lkke klassi |         |              |       |
|             | NAPE1215 2525 | 001 🖸    | N-gjødsling til bygg_Apelsvoll                        | Velg forsøks   | gn Velg forsøksvert | Annbjørg 🛛 Øverli Kris | t          |             |            | $\checkmark$              |     |     | lkke klassi |         |              |       |
|             | NAPE1215 2525 | 002 🖸    | N-gjødsling til bygg_Apelsvoll                        | Velg forsøks   | gn Velg forsøksvert | Annbjørg 🛛 Øverli Kris | te         |             |            | $\checkmark$              |     |     | lkke klassi |         |              |       |
|             | NAPE1216 2525 | 005 🖸    | N-gjødsling til maltbygg_BarleyNOR                    | Velg forsøks   | gn Velg forsøksvert | Annbjørg DØverli Kris  | te         |             |            | $\checkmark$              |     |     | lkke klassi |         |              |       |
|             | NAPE1217 2525 | 005 🖸    | Maltbygg: såmengde x gjødsling                        | Velg forsøks   | gn Velg forsøksvert | Annbjørg 🛛 Øverli Kris | te         |             |            | $\checkmark$              |     |     | lkke klassi |         |              |       |
|             | NAPE1220 2525 | 004 🖸    | Proteingjødsling til vårhvete -Gene2Bread             | Velg forsøks   | gn Velg forsøksvert | Annbjørg 🛛 Øverli Kris | te         |             |            | $\checkmark$              |     |     | lkke klassi |         |              |       |
|             | NAPE14052525  | 001 🖸    | Sorter og soppbekjempelse vårhvete                    | Velg forsøks   | gn Velg forsøksvert | Terje Tandsether       |            |             |            | $\checkmark$              |     |     | lkke klassi |         |              |       |
|             | NAPE17102525  | 001 🖸    | AgroMixNorth - Ettervirkningsforsøk i hvete           | Velg forsøks   | gn Velg forsøksvert | Chloé Grieu            |            |             |            | $\checkmark$              |     |     | lkke klassi |         |              |       |
|             | NAPE41032525  | 008 🖸    | Verdiprøving halvseine potetsorter. Østlandet 2025    | Velg forsøks   | gn Velg forsøksvert | Jaroslaw Stefan Grode  | ek         |             |            | $\checkmark$              |     |     | Ikke klassi |         |              |       |
|             | NAPE41112525  | 001 🖸    | HOFF PFH 2025. Potetsorter til PF med 2 høstetide     | Velg forsøks   | gn Velg forsøksvert | Jaroslaw Stefan Grode  | 2k         |             |            | $\checkmark$              |     |     | lkke klassi |         |              |       |
|             | NAPE41142525  | 001 🖸    | UTL A 2025 Nye utenlandske tidlige konsumsorter       | Velg forsøks   | gn Velg forsøksvert | Jaroslaw Stefan Grode  | 2k         |             |            | $\checkmark$              |     |     | Ikke klassi |         |              |       |
|             | NAPE41152525  | 001 🖸    | UTL C 2025 Nye utenlandske halvseine konsumsor        | Velg forsøks   | gn Velg forsøksvert | Jaroslaw Stefan Grode  | ek         |             |            | $\checkmark$              |     |     | lkke klassi |         |              |       |
|             | NAPE42022525  | 001 🖸    | N x sort Apelsvoll 2025 (PM I)                        | Velg forsøks   | gn Velg forsøksvert | Jaroslaw Stefan Grode  | ek         |             |            | $\checkmark$              |     |     | lkke klassi |         |              |       |
|             | NAPE42052525  | 001 🖸    | CH APELSVOLL 2025 Halvseine potetsorter til chip      | Velg forsøks   | gn Velg forsøksvert | Jaroslaw Stefan Grode  | ek         |             |            | $\checkmark$              |     |     | lkke klassi |         |              |       |
|             | NAPE42072525  | 001 🖸    | E felt Apelsvoll 2025 Tilpasset og delt gjødsling til | Velg forsøks   | gn Velg forsøksvert | Jaroslaw Stefan Grode  | ek         |             |            | $\checkmark$              |     |     | Ikke klassi |         |              |       |
|             | NAPE47032525  | 001 🖸    | Småpotetgjødsling og fangvekster                      | Velg forsøks   | gn Velg forsøksvert | Jaroslaw Stefan Grode  | 2k         |             |            | $\checkmark$              |     |     | lkke klassi |         |              | -     |

NIBIO

- Under «serie» meny, velg høsteår, fagområde og serie
- Mulig å vise/skjule kolonner og utgåtte forsøk

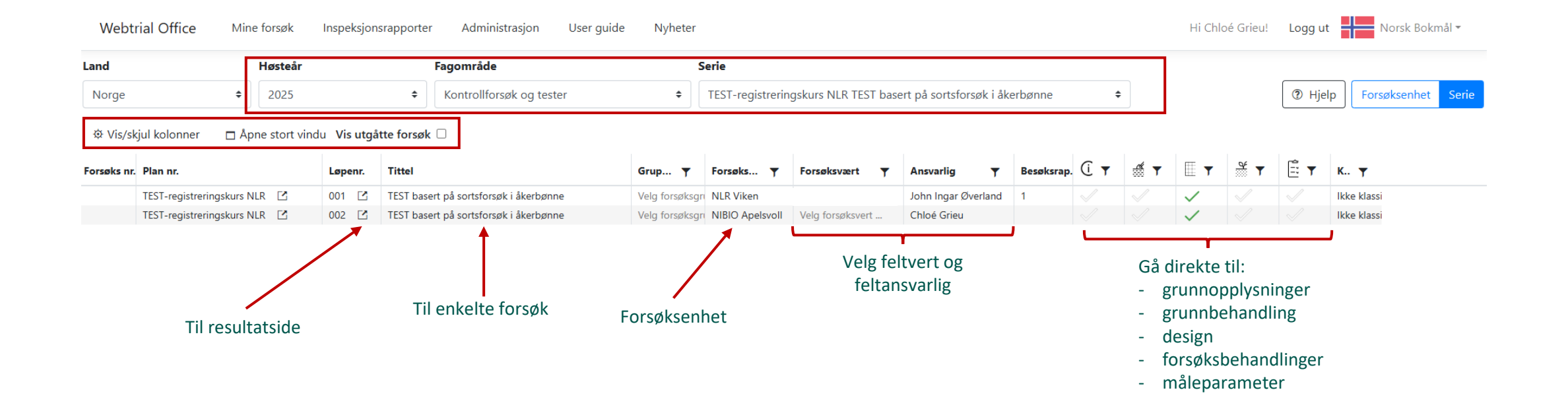

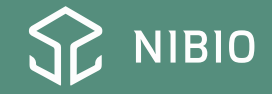

## Grunninformasjon

- Legg til vekst, sort, eventuelt fangvekster
- Husk å legge til forgrøde
- Bruk karta for å plassere forsøk GPS koordinater fylles ut automatisk

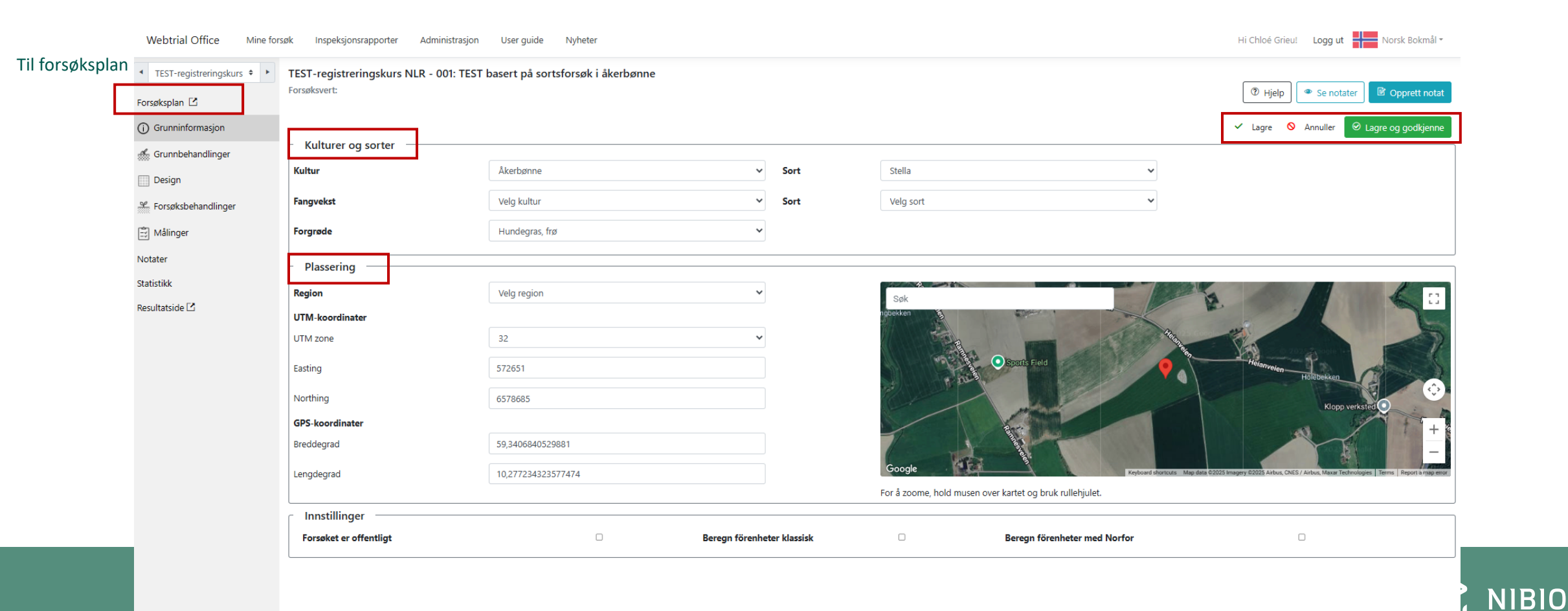

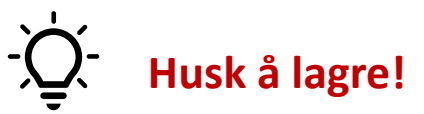

Info godkjennes av feltansvarlig når alt er på plass

## Grunnbehandlinger

- Legg til info etterspurt av planeier
- Legg til viktig info om forsøk (sådato, høstedato, gjødsling, plantevern m.m) ved å trykke på «Tilføy»
- Grunnbehandlinger fra andre forsøk kan kopieres
- Mulig å godkjenne når alt er på plass. Sikrer at info endres ikke ved feil

| TEST-registreringskurs      Forsøksplan | TEST-registreringskurs NLR - 001: TE<br>Forsøksvert: |                       | ③ Hjelp Se notater Oppret | tt notat   | ⊗ Go                | odkjenn |   |   |   |
|-----------------------------------------|------------------------------------------------------|-----------------------|---------------------------|------------|---------------------|---------|---|---|---|
| (i) Grunninformasjon                    | + Tilføy <sup>[]</sup> D Sett inn fra andre forsøk   | ]                     |                           |            |                     |         |   |   |   |
| 🐔 Grunnbehandlinger                     | Dato                                                 | Stadie                | Behandling                | Mengde/daa | Omfang              |         |   |   |   |
|                                         |                                                      |                       | Sådato                    |            | Både mark og forsøk |         | 1 | Û |   |
| Design                                  |                                                      |                       | Høste-dato                |            | Både mark og forsøk |         | 1 | Û | 2 |
| 😤 Forsøksbehandlinger                   | 21.02.2025                                           |                       | OPTI-PK 11-21             |            | Både mark og forsøk |         | 1 | Ē | 1 |
| 🗒 Målinger                              | L Opprett E års peteringsskipme                      | Oppratt 50, års patar | ingestions                |            |                     |         |   |   |   |
| Notater                                 | + Opprett 5-ars noteningsskjema                      | Opprett 50-ars noter  | пузхуента                 |            |                     |         |   |   |   |
| Statistikk                              |                                                      |                       |                           |            |                     |         |   |   |   |
| Resultatside 🖸                          |                                                      |                       |                           |            |                     |         |   |   |   |

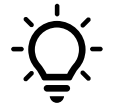

Mulig å skrive notat under hver seksjon. Alle notatene kommer automatisk i «Notater» seksjon (mulig å se alle notatene i en liste)

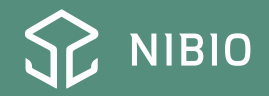

## Design

- Kan velge mellom ulike visninger
- Rutenummer har nå 4 digit, 1001 er fortsatt kant ruter.
- NB: i overgangsperioden kan noen forsøksseriene ha de «gamle» rute nummer med 3 digit

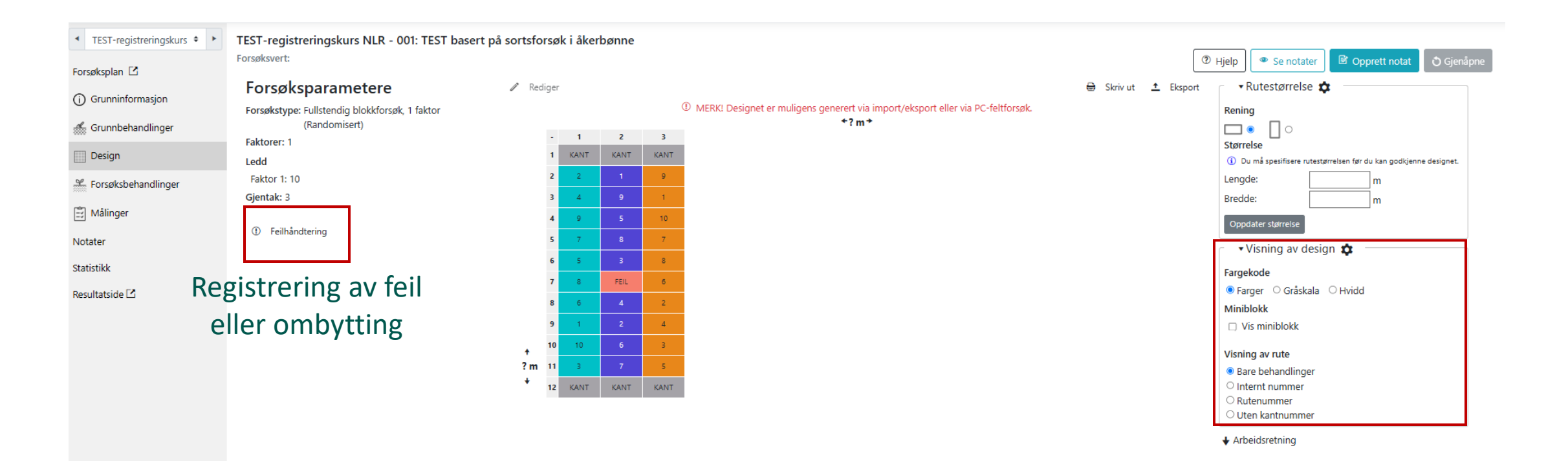

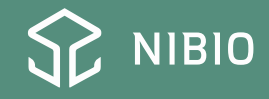

## Ved feil eller ombytting av ruter

- I «Design» seksjon, velg «feilhåndtering» på venstre side av felt kart
- Feil: Trykk på ruten for å angi at det er skjedd en feil
- Ombytting: Trykk på ruten som skal byttes, velg «bytt om» og trykk på ruten som skal byttes med. Trykk på ombyttet.
- Et info vindu dukker opp med mulighet til å legge til et notat etter feil registrering eller ombytting (anbefales å skrive notat med forklaring)

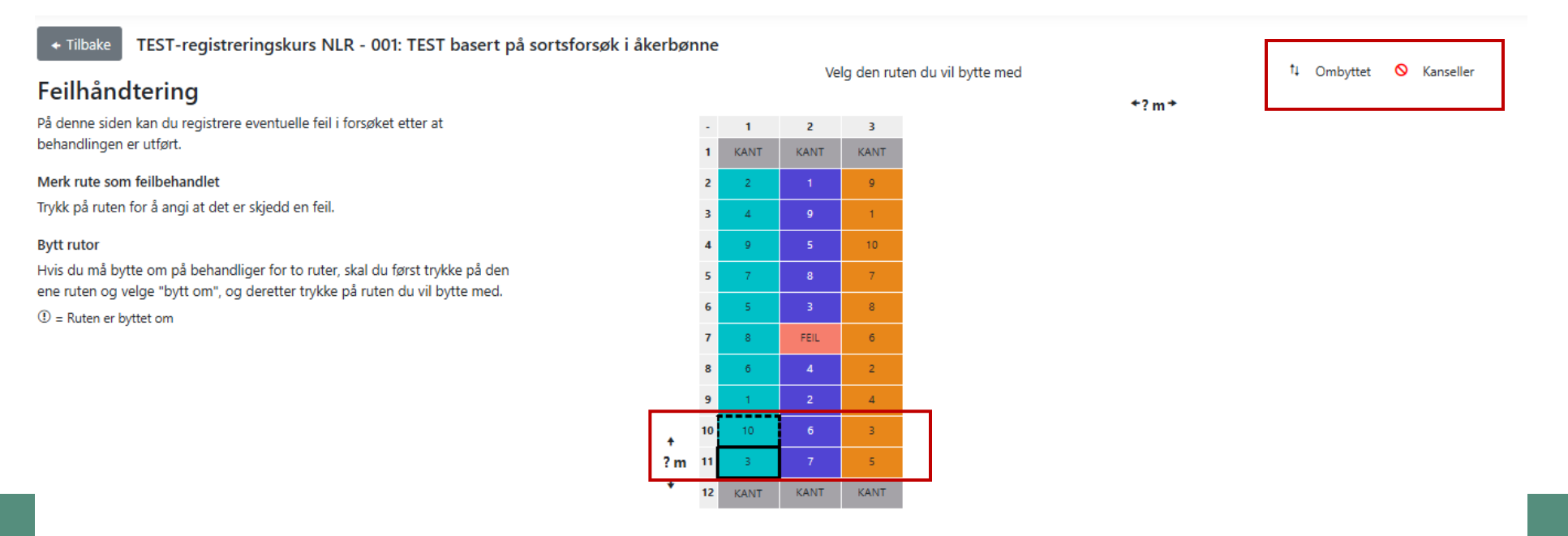

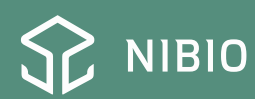

## Forsøksbehandlinger

| <ul> <li>▲ TEST-registreringskurs ◆</li> </ul> | TEST-regis<br>Forsøksvert:   | streringskurs N  | ILR - 001: | : TEST basert på sortsforsøk i åk | erbønne |           |           | Γ            | ⑦ Hielp Se notater Ø Deprett not | at ⊗ Go | dkienn |           | Supp      | lementaryInfo   |
|------------------------------------------------|------------------------------|------------------|------------|-----------------------------------|---------|-----------|-----------|--------------|----------------------------------|---------|--------|-----------|-----------|-----------------|
| Forsøksplan 🗹                                  | Kiemikalie                   | hereoninosskiema | 🖸 Giada    | slingsberegningsskiema 🔽          |         |           |           | L            |                                  |         |        | <b>B</b>  | + F       | apportere flere |
| (i) Grunninformasjon                           | .,                           | 1                |            |                                   |         | Tidaquald | Petrodice | Manuada (dan | Casifinaisa                      |         |        |           |           |                 |
| 🐇 Grunnbehandlinger                            | <ul> <li>Faktor 1</li> </ul> | Lead             |            | Othert                            | NI.     | Παγμηκτ   | benanding | Wengue/uaa   | эрсянказон                       |         |        |           |           | 4               |
| Design                                         |                              | 1                | +          |                                   | 1       | 60 frø/m² | Birgit    |              |                                  | G       | ľ      | $\otimes$ | Û         | <b>B</b>        |
| ₩ Council al an alliana                        |                              | 2                | +          |                                   | 1       | 60 frø/m² | Tiffany   |              |                                  | G       | ø      | $\otimes$ | Û         | 2               |
| Forsøksbenandlinger                            |                              | 3                | +          |                                   | 1       | 60 frø/m² | Stella    |              |                                  | G       | î      | 0         | Ŵ         | ₽.              |
| 🖹 Målinger                                     |                              | 4                | +          |                                   | 1       | 60 frø/m² | Daisy     |              |                                  | G       | i      | $\otimes$ | Û         | 2               |
| Notater                                        |                              | 5                | +          |                                   | 1       | 60 frø/m² | Allison   |              |                                  | G       | i      | 0         | Û         | 2               |
| Hotater                                        |                              | 6                | +          |                                   | 1       | 60 frø/m² | Bolivia   |              |                                  | G       | î      | 0         | <u>ال</u> | ₽ .             |
| Statistikk                                     |                              | 7                | +          |                                   | 1       | 60 frø/m² | Victus    |              |                                  | G       | î      | 0         | <u>ش</u>  | ₽.              |
| Resultatside 🗹                                 |                              | 8                | +          |                                   | 1       | 60 frø/m² | Futura    |              |                                  | G       | i      | 0         | Ŵ         | ₽               |
|                                                |                              | 9                | +          |                                   | 1       | 60 frø/m² | Trumpet   |              |                                  | G       | i      | 0         | Û         | ₿ <sup>2</sup>  |
|                                                |                              | 10               | +          |                                   | 1       | 60 frø/m² | Loki      |              |                                  | G       | i      | 0         | Û         | Ľ               |

- Legg inn/rediger tidspunkt for behandling
- Rediger behandling
- Slett behandling
- Opprett et notat om enkelt behandling

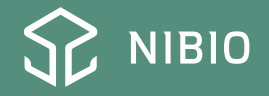

## Målinger

1

- Trykk på et måleparameter, og velg «rapportere data» i meny på høyre
- I nytt vindu, velg registreringsdato og vekststadium. Trykk på lagre.

| orphillinge, Relekter 0-5                                      | T OF COL | ocgync      |                    | Detter Henry H              |       |
|----------------------------------------------------------------|----------|-------------|--------------------|-----------------------------|-------|
| Burot, planter/m2                                              | Parcel   | Ikke begynt |                    | Rett maleparameter          |       |
|                                                                |          |             |                    | Markér som ikke utført      |       |
| C02, Stadium 39 - 39                                           |          |             |                    | Opprett notat for måleparar | neter |
| Navn                                                           | Nivå     | Status      | Innlevering dato 🕕 |                             |       |
| Gråskimmel, % dekning                                          | Parcel   | Avsluttet   | VIIIIIII           |                             |       |
| P01, Vår                                                       |          |             |                    |                             |       |
| Navn                                                           | Nivå     | Status      | Innlevering dato 🛈 |                             |       |
| Plantebestand vår, %                                           | Parcel   | Begynt      |                    |                             |       |
| Snutebille, % planter m gnag av                                | Parcel   | Ikke begynt | VIIIIIII           |                             |       |
| P02, Stadium 51 - 59                                           |          |             |                    | 1                           |       |
| Navn                                                           | Nivå     | Status      | Innlevering dato 🛈 |                             |       |
| Tidlig legde, %                                                | Parcel   | Ikke begynt |                    |                             |       |
| Ascochyta i åkerbønne, % dekning                               | Parcel   | Ikke begynt | A                  |                             |       |
| Sjokoladeflekk, % dekning                                      | Parcel   | Ikke begynt | viiliilii          |                             |       |
| P03, Før høsting                                               |          |             |                    |                             |       |
| Navn                                                           | Nivå     | Status      | Innlevering dato 🛈 |                             |       |
| Sein legde, %                                                  | Parcel   | Ikke begynt |                    |                             |       |
| Ascochyta i åkerbønne, % dekning                               | Parcel   | Ikke begynt | A11111111          |                             |       |
| Sjokoladeflekk, % dekning                                      | Parcel   | Ikke begynt |                    |                             |       |
| Destandshadada an                                              | Parcel   | Ikke begynt | AIIIIIII           |                             |       |
| bestandsnøyde, cm                                              |          |             |                    |                             |       |
| bestandsnøyde, cm<br>Friskt ris, % på høsteruta v. høst/ neds. | Parcel   | Ikke begynt |                    |                             |       |

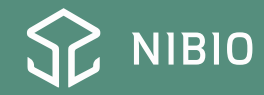

- Legg til data i hver rad
- Trykk på «lagre endringer» og «gem og gå til godkjenning» når det er ferdig
- NB: feilmerket ruter i design seksjon kommer opp i rød

| ∟ Set               | inn verd          | di i tom       | me celler        |                 |                                         |                                                          |              |              |                           |
|---------------------|-------------------|----------------|------------------|-----------------|-----------------------------------------|----------------------------------------------------------|--------------|--------------|---------------------------|
| Parame              | ter               |                |                  |                 |                                         | Verdi                                                    | Alle celler  | Gjentagelse  | Led                       |
| Sein l              | egde, %           |                |                  |                 | •                                       |                                                          | Sett inn     | 1 🔻 Sett inn | 1 V Sett inn              |
|                     |                   |                |                  |                 |                                         |                                                          |              |              |                           |
| Velg Ex             | cel-fil til rappo | ortering av d  | lata             |                 |                                         | slipp filer her for å laste opp                          |              |              | Opprett Excel-ark         |
| <li>Bruk O</li>     | PP- og NED-pi     | ltastene for å | flytte opp eller | ned i en celle. | . Bruk TAB for å flytte en celle til hø | il høyre og SHIFT+TAB for å flytte en celle til venstre. |              | Opprett e    | en notat for enkelte rute |
| <ul><li>L</li></ul> | agre endring      | ger 🛇          | Kansellerer      | r endringer     | Gem og gå til godkjen                   | jenning                                                  |              | og enkelt    | e måleparameter           |
| Rad                 | Parcel            | Gjent.         | Uten<br>beskytt  | Ledd            | Sein legde, % 📋 😫                       |                                                          |              | U            |                           |
| 1                   | 2                 | 1              | 1                | 2               | l ( a ia                                |                                                          |              |              | <b>B</b>                  |
| 1                   | 3                 | 1              | 2                | 4               | кор                                     | pi/iim inn fiere rad f                                   | ra Excel med |              | ₿                         |
| 1                   | 4                 | 1              | 3                | 9               | å tr                                    | rykke nå dette ikone                                     | ot .         |              | ß                         |
| 1                   | 5                 | 1              | 4                | 7               | 4.6                                     | Tyrrice pu dette morre                                   |              |              |                           |
| 1                   | 6                 | 1              | 5                | 5               |                                         |                                                          |              |              | ß                         |
| 1                   | 7                 | 1              | 6                | 8               |                                         |                                                          |              |              | ľ                         |
| 1                   | 8                 | 1              | 7                | 6               |                                         |                                                          |              |              | ß                         |
| 1                   | 9                 | 1              | 8                | 1               |                                         |                                                          |              |              | ſ2                        |
| 1                   | 10                | 1              | 9                | 3               |                                         |                                                          |              |              | ß                         |
| 1                   | 11                | 1              | 10               | 10              |                                         |                                                          |              |              | ß                         |
|                     |                   |                |                  |                 |                                         |                                                          |              |              |                           |

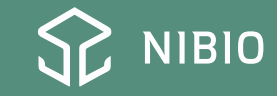

- Sjekk oversikten
- Trykk på godkjen
- Data er registrert!

| Sein legde, % Si | gnering          |          |            |       | Rediger data Opprett notat Godkjenn |
|------------------|------------------|----------|------------|-------|-------------------------------------|
| Nivå: Parcel     | Dato: 23.04.2025 | Stadium: | Måleflate: |       |                                     |
|                  | Gjentagelse      |          |            |       |                                     |
| Ledd             | 1                | 2        | 3          | Gns.  | cv                                  |
| 1                | 2                | 8        | 1          | 3,67  | 103,25 %                            |
| 2                | 1                | 14       | 70         | 28,33 | 129,41 %                            |
| 3                | 1                | 45       | 41         | 29,00 | 83,90 %                             |
| 4                | 1                | 20       | 85         | 35,33 | 124,67 %                            |
| 5                | 5                | 6        | 20         | 10,33 | 81,16 %                             |
| 6                | 10               | 1        | 1          | 4,00  | 129,90 %                            |
| 7                |                  | 1        | 1          | 1,00  | 0,00 %                              |
| 8                | 8                | 8        | 1          | 5,67  | 71,32 %                             |
| 9                | 1                | 18       | 1          | 6,67  | 147,22 %                            |
| 10               | 4                |          | 1          | 2,50  | 84,85 %                             |

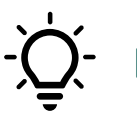

Det er mulig å gjenåpne måleparameter og redigere data senere hvis en ser en feil etter godkjenning

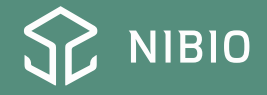

### Notater

- Opprett notat
- Legg til dokumenter og bilder som er relevante
- Notater opprettet under andre seksjoner kommer opp her

| Velg kategori |                          |                                  |                      |       |        | ⑦ Hjelp    | <b>B</b> | Opprett n | iotat |
|---------------|--------------------------|----------------------------------|----------------------|-------|--------|------------|----------|-----------|-------|
| Dato          | Vedrørende <b>T</b>      | Tittel                           | Opprettetav <b>Y</b> | Notat | Bilder | Dokumenter |          |           |       |
| 21.02.2025    | Måletidspunkt og verdier | C01 - St. 39-39                  |                      |       |        |            | î        | Û         |       |
| 21.02.2025    | Måletidspunkt og verdier | C01 - St. 39-39                  |                      |       |        |            | î        | Û         |       |
| 21.02.2025    | Måletidspunkt og verdier | C01 - St. 39-39                  |                      |       |        |            | î        | Ŵ         |       |
| 21.02.2025    | Måletidspunkt og verdier | C01 - St. 39-39                  |                      | Snø   |        |            | î        | Û         |       |
| 21.02.2025    | Måletidspunkt og verdier | C02 - St. 39-39                  |                      | ls    |        |            | î        | Û         |       |
| 23.04.2025    | Forsøksoppsett           | BYTTET OM: Gjent. 1, Ledd 3 & 10 | Chloé Grieu          |       |        |            | î        | Û         |       |

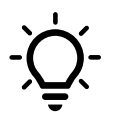

Notater er et viktig verktøy for å forstå hva som skjedde i felt, og for kontroll av kvalitet etter sesongen for data behandling. Hjelper også når feltdata brukes etter flere år.

Det er bedre å beskrive for mye enn å skrive ingenting!

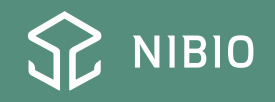

### Ved spørsmål relatert til registrering av data/bruk av NFTS

- Sjekk «User guide» for Webtrial / spør en kollega
- Send en epost til <u>nfts@nibio.no</u> (gjelder også for å opprette ny bruker)
- Hvis det haster, kontakt Chloé Grieu (<u>chloe.grieu@nibio.no</u>) eller Pia Heltoft Thomsen (<u>pia.heltoft@nibio.no</u>)

| Webtrial Office | Mine forsøk | Inspeksjonsrapporter | Administrasjon | User guide                                          | Nyheter           |                                                                                                    | Hi Chloé Grieu! | Logg ut 📕 Norsk Bokmål - |
|-----------------|-------------|----------------------|----------------|-----------------------------------------------------|-------------------|----------------------------------------------------------------------------------------------------|-----------------|--------------------------|
|                 |             |                      |                | Forside Forsøksliste Grunninforn Grunnbehar         | nasjon<br>dlinger | Velkommen til brukermanualen for Webtrial Office. Her finner du veiledninger for alle undersidene til Webtrial Office. Bruk<br>navigeringsmenyen på venstre side for å finne brukermanualen for den siden du har bruk for. Legg merke til at dette er en<br>manual for bruken av Webtrial Office og ikke til selve gjennomføringen av forsøksarbeidet. Hvis du har bruk for hjelp til<br>gjennomføringen av forsøk, bør du kontakte forsøksansvarlig for forsøket, eller du kan skrive til mailadressen som står<br>nederst på hver side. |                 |                          |
|                 |             |                      |                | <ul> <li>Forsøksbeha</li> </ul>                     | indlinger         | Hvis du opplever problemer med siden, eller har forslag til forbedringer, er du alltid velkommen til å kontakte oss, enten via<br>tilbakemeldingsverktøyet nederst til høyre, eller ved å skrive til oss på webtrial@teknologisk.dk.                                                                                                    |                 |                          |
|                 |             |                      |                | <ul> <li>Forsøksdesig</li> <li>Måletider</li> </ul> | ŋn                |                                                                                                    |                 |                          |
|                 |             |                      |                | <ul> <li>Notater</li> </ul>                         |                   |                                                                                                    |                 |                          |
|                 |             |                      |                | <ul> <li>Administrasj</li> </ul>                    | on                |                                                                                                    |                 |                          |
|                 |             |                      |                | ↑ Til toppen                                        |                   |                                                                                                    |                 |                          |
|                 |             |                      |                |                                                     |                   |                                                                                                    |                 |                          |

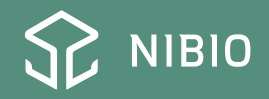

## Ved teknisk problem

 Ved tekniske problemer med programvaren (problem med tilkobling til server, 404 error code «page not found» f. eks) kontakt direkte teknisk støtte i Danmark med å trykke på «Feedback» knappen nederst av hver side

| Land          |             |                  | Forsøksenhet       |         |                                             | Høsteår                    |                    |                  |   |                                 |            |      |   |              |          |              |              |                    |
|---------------|-------------|------------------|--------------------|---------|---------------------------------------------|----------------------------|--------------------|------------------|---|---------------------------------|------------|------|---|--------------|----------|--------------|--------------|--------------------|
| Norge         |             | ٥                | 55. NIBIO Apelsv   | oll     | ٥                                           | 2025                       |                    | 4                | • |                                 |            |      |   |              |          | ⑦ Hjel       | p Fors       | øksenhet Serie     |
|               |             |                  |                    |         |                                             |                            |                    |                  |   |                                 |            |      |   |              |          |              |              |                    |
| ⊕ Vis/skjul k | kolonner 🗆  | Apne stort vindu | Vis utgätte forsøk |         |                                             |                            |                    |                  |   |                                 |            |      |   |              |          |              |              |                    |
| Nr.           | Forsøks nr. | ADB nr.          | Plan nr.           | Løpenr. | Tittel                                      |                            | Gruppe 📍           | Forsøksvært      | T | Ansvarlig T                     | Besøksrap. | () T | T |              | <u> </u> | · •          | ÷            | ▼ Klass ▼          |
|               |             |                  | NAPE11032525       | 001 🖸   | Verdiprøving av byggsorter på Østlandet     | t og i Midt-Norge          | Velg forsøksgruppe | Velg forsøksvert |   | Magnhild Berge                  |            |      |   | $\checkmark$ |          |              |              | lkke klassifiser 📥 |
|               |             |                  | NAPE11042525       | 001 🖸   | Verdiprøving av havresorter på Østlandet    | t og i Midt-Norge          | Velg forsøksgruppe | Velg forsøksvert |   | Magnhild Berge                  |            |      |   | $\checkmark$ |          |              |              | lkke klassifiser   |
|               |             |                  | NAPE11052525       | 001 🖸   | Verdiprøving av vårhvetesorter på Østlan    | ndet                       | Velg forsøksgruppe | Velg forsøksvert |   | Maria Thorkildsen               |            |      |   | $\checkmark$ |          |              |              | lkke klassifiser   |
|               |             |                  | NAPE11062425       | 006 🖸   | Verdiprøving av høsthvetesorter på Østla    | andet                      | Velg forsøksgruppe | Velg forsøksvert |   | Maria Thorkildsen               |            |      |   | $\checkmark$ |          |              |              | lkke klassifiser   |
|               |             |                  | NAPE11082425       | 007 🖸   | Arter og sorter av høstkorn                 |                            | Velg forsøksgruppe | Velg forsøksvert |   | Maria Thorkildsen               |            |      |   | $\checkmark$ |          |              |              | lkke klassifiser   |
|               |             |                  | NAPE11212525       | 006 🖸   | Økologisk dyrking av bygg- og havresort     | ter                        | Velg forsøksgruppe | Velg forsøksvert |   | Magnhild Berge                  |            |      |   | $\checkmark$ |          |              |              | lkke klassifiser   |
|               |             |                  | NAPE1202 2525      | 007 🖸   | Oppfølging av nitrogen-norm i korn          |                            | Velg forsøksgruppe | Velg forsøksvert |   | Hanne Homb                      |            |      |   | $\checkmark$ |          |              |              | lkke klassifiser   |
|               |             |                  | NAPE1213 2525      | 006 🖸   | Gjødslingsstrategier til havre - DiverstyOa | ats                        | Velg forsøksgruppe | Velg forsøksvert |   | Annbjørg DØverli Kristoffersen  |            |      |   | $\checkmark$ |          |              |              | lkke klassifiser   |
|               |             |                  | NAPE1214 2525      | 005 🖸   | N-gjødsling til bygg. ProteinBar            |                            | Velg forsøksgruppe | Vollebekk        |   | Annbjørg 🛛 Øverli Kristoffersen |            |      |   | $\checkmark$ |          |              |              | lkke klassifiser   |
|               |             |                  | NAPE1215 2525      | 001 🖸   | N-gjødsling til bygg_Apelsvoll              |                            | Velg forsøksgruppe | Velg forsøksvert |   | Annbjørg Øverli Kristoffersen   |            |      |   | $\checkmark$ |          |              |              | lkke klassifiser   |
|               |             |                  | NAPE1215 2525      | 002 🖸   | N-gjødsling til bygg_Apelsvoll              |                            | Velg forsøksgruppe | Velg forsøksvert |   | Annbjørg DØverli Kristoffersen  |            |      |   | $\checkmark$ |          |              |              | lkke klassifiser   |
|               |             |                  | NAPE1216 2525      | 005 🖸   | N-gjødsling til maltbygg_BarleyNOR          |                            | Velg forsøksgruppe | Velg forsøksvert |   | Annbjørg DØverli Kristoffersen  |            |      |   | $\checkmark$ |          |              |              | lkke klassifiser   |
|               |             |                  | NAPE1217 2525      | 005 🖸   | Maltbygg: såmengde x gjødsling              |                            | Velg forsøksgruppe | Velg forsøksvert |   | Annbjørg 🛛 Øverli Kristoffersen |            |      |   | $\checkmark$ |          |              |              | lkke klassifiser   |
|               |             |                  | NAPE1220 2525      | 004 🖸   | Proteingjødsling til vårhvete -Gene2Brea    | d                          | Velg forsøksgruppe | Velg forsøksvert |   | Annbjørg Øverli Kristoffersen   |            |      |   | $\checkmark$ |          |              |              | lkke klassifiser   |
|               |             |                  | NAPE14052525       | 001 🖸   | Sorter og soppbekjempelse vårhvete          |                            | Velg forsøksgruppe | Velg forsøksvert |   | Terje Tandsether                |            |      |   | $\checkmark$ |          |              |              | lkke klassifiser   |
|               |             |                  | NAPE17102525       | 001 🖸   | AgroMixNorth - Ettervirkningsforsøk i hv    | rete                       | Velg forsøksgruppe | Velg forsøksvert |   | Chloé Grieu                     |            |      |   | $\checkmark$ |          |              |              | lkke klassifiser   |
|               |             |                  | NAPE41032525       | 008 🖸   | Verdiprøving halvseine potetsorter. Østla   | andet 2025                 | Velg forsøksgruppe | Velg forsøksvert |   | Jaroslaw Stefan Grodek          |            |      |   | $\checkmark$ |          |              |              | lkke klassifiser   |
|               |             |                  | NAPE41112525       | 001 🖸   | HOFF PFH 2025. Potetsorter til PF med 2     | høstetider. Apelsvoll 2025 | Velg forsøksgruppe | Velg forsøksvert |   | Jaroslaw Stefan Grodek          |            |      |   | $\checkmark$ |          |              |              | Ikke klassifiser   |
|               |             |                  | NAPE41142525       | 001     | UTL A 2025 Nye utenlandske tidlige kons     | sumsorter 2025             | Velg forsøksgruppe | Velg forsøksvert |   | Jaroslaw Stefan Grodek          |            |      |   | $\checkmark$ |          |              |              | Ikke klassifiser   |
|               |             |                  | NAPE41152525       | 001 🖸   | UTL C 2025 Nye utenlandske halvseine ko     | onsumsorter 2025           | Velg forsøksgruppe | Velg forsøksvert |   | Jaroslaw Stefan Grodek          |            |      |   | $\checkmark$ |          |              |              | Ikke klassifiser   |
|               |             |                  | NAPE42022525       | 001 🖸   | N x sort Apelsvoll 2025 (PM I)              |                            | Velg forsøksgruppe | Velg forsøksvert |   | Jaroslaw Stefan Grodek          |            |      |   | $\checkmark$ |          | 9            |              | lkke klassifiser   |
|               |             |                  | NAPE42052525       | 001 🖸   | CH APELSVOLL 2025 Halvseine potetsort       | er til chips 2025          | Velg forsøksgruppe | Velg forsøksvert |   | Jaroslaw Stefan Grodek          |            |      |   | $\checkmark$ |          |              |              | Ikke klassifiser   |
|               |             |                  | NAPE42072525       | 001 🖸   | E felt Apelsvoll 2025 Tilpasset og delt gjø | ødsling til matpotet 2025  | Velg forsøksgruppe | Velg forsøksvert |   | Jaroslaw Stefan Grodek          |            |      |   | $\checkmark$ |          | $\mathbf{A}$ |              | Ikke klassifiser   |
|               |             |                  | NAPE47032525       | 001 🖸   | Småpotetgjødsling og fangvekster            |                            | Velg forsøksgruppe | Velg forsøksvert |   | Jaroslaw Stefan Grodek          |            |      |   | $\checkmark$ |          |              |              | Ikke klassifiser   |
|               |             |                  | NAPE51022525       | 001 🖸   | Sortsforsøk i vårraps                       |                            | Velg forsøksgruppe | Velg forsøksvert |   | Chloé Grieu                     |            |      |   | $\checkmark$ |          |              |              | Ikke klassifiser   |
|               |             |                  | NAPE51192525       | 001 🖸   | Sortsforsøk i åkerbønner - Apelsvoll        |                            | Velg forsøksgruppe | Velg forsøksvert |   | Torkel Gaardiøs                 |            |      |   | $\checkmark$ |          |              |              | Ikke klassifiser   |
|               |             |                  | NAPE57022525       | 001 🖸   | Fuktighet i modningsfasen - påvirkning p    | på kvalitet i åkerbønner   | Velg forsøksgruppe | Velg forsøksvert |   | Torkel Gaardiøs                 |            |      |   | $\checkmark$ |          |              | $\checkmark$ | lkke klassifiser   |
|               |             |                  | NAPE57022525       | 002 🖸   | Fuktighet i modningsfasen - påvirkning p    | på kvalitet i åkerbønner   | Velg forsøksgruppe | Velg forsøksvert |   | Torkel Gaardiøs                 |            |      |   | $\checkmark$ |          | 2            |              | lkke klassifiser   |
|               |             |                  | NAPE57022525       | 003 🖸   | Fuktighet i modningsfasen - påvirkning p    | på kvalitet i åkerbønner   | Velg forsøksgruppe | Velg forsøksvert |   | Torkel Gaardløs                 |            |      |   | $\checkmark$ |          |              |              | lkke klassifiser 👻 |

© 2025 Webtrial Office · Version: 1.0.0+8214cf7f2e5347fddb6ebaa8d7897e114ad9fd48 Teknisk support: webtrial@teknologisk.dk · Support til forsøksarbeid: pia.heltoft@nibio.dk eller chloe.grieu@nibio.no

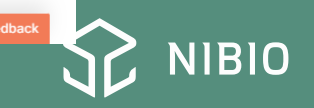

#### Ønsker dere en god sesong!

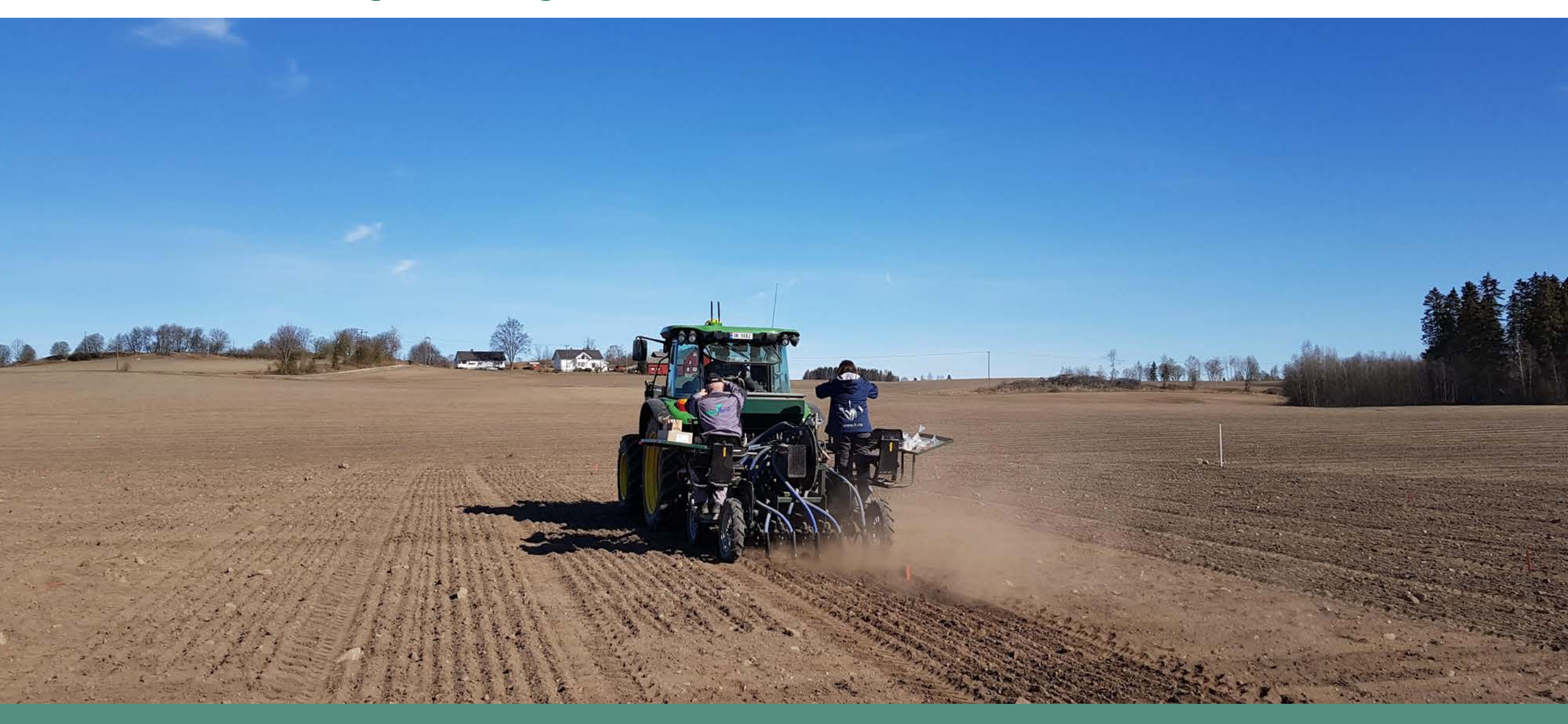

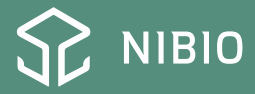